### DETAILED PROCEDURE: Online Fee Payment & Online Registration 2022

[For 4 YEARS B.TECH/5 YEARS INTEGRATED M.TECH Admitted through JEE (Advanced) - 2022 AND PREPARATORY STUDENTS of 2021] Welcome to IIT (ISM), Dhanbad

[NOT APPLICABLE for Candidates who have been allotted and confirmed seats at IIT (ISM), Dhanbad with **PREPARATORY** rank in JEE (Advanced) 2022. Such candidates may please visit https://people.iitism.ac.in/~download/admission/2022/jee/Preparatory 2022 WEB.pdf

# **Detailed** Procedure for **Online Fee Payment and Online Registration**

**4 YEARS B.TECH/5 YEARS INTEGRATED M.TECH Admitted** through JEE (Advanced) - 2022

AND

**PREPARATORY STUDENTS of 2021** 

Please READ the whole document carefully, before you proceed

## START DATE: 21.10.2022 LAST DATE: 25.10.2022

It is always advisable NOT to wait for the last date

### For All Candidates

(even if you have zero payment)

Then

[Part: A] Online Fee Payment

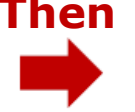

[Part: B] Online Registration

**ONLINE PAYMENT: Some cards have transaction** limits. Please confirm with your bank and increase the transaction limit of your card **BEFORE FEES Payment. BANKS DO NOT OPERATE ON HOLIDAYS** 

| DETAILED | <b>PROCEDURE:</b> | Online Fee P | ayment & | <b>Online Reg</b> | gistration 2022 |
|----------|-------------------|--------------|----------|-------------------|-----------------|
|          |                   |              |          |                   |                 |

[For 4 YEARS B.TECH/5 YEARS INTEGRATED M.TECH Admitted through JEE (Advanced) – 2022 AND PREPARATORY STUDENTS of 2021]

Welcome to IIT (ISM), Dhanbad

Before you proceed, please read the Admission FEES STRUCTURE carefully which is available at https://people.iitism.ac.in/~download/admission/2022/jee/Fees to be Paid 2022.pdf

If it is found at a later stage that certificates/documents submitted by you for FEE WAIVER are NOT appropriate / sufficient, then you have to pay the remaining fee immediately. Strict Action will be taken by the Institute against those candidates providing any false, misleading or incorrect information regarding Annual Family Income for availing fee waiver/concession.

### **PART [A]** Online Fee Payment: Steps to be followed

- (1) All students will be required to login, pay the requisite fees and register online by filling up their information/details.
- (2) Please pay the required FEE amount as per the FEES STRUCTURE stated above. You can pay the fee from 21.10.2022 (08:00 AM) onwards upto 25.10.2022 (6:00 PM). The fee payment link is as follows: <u>https://newadmission.iitism.ac.in/</u>

| <b>Q</b><br>Payment/Registration links | About Us                                                                                                    | Information Brochure  |
|----------------------------------------|----------------------------------------------------------------------------------------------------|-----------------------|
| » Payment Related                      | Standing tall since early decades of 20th century, the institute is<br>steadily sailing through the millennium change and has emerged | » JEE Admission       |
| > SBI Direct Track Payment             | into one of the most prominent institution- Indian Institute of<br>Technology IIT(ISM) with full bloom functioning of 18 branches of  | » M.Sc Admission      |
| > SBI Payment Complaint                | Engineering, Applied Sciences, Management Studies and<br>Humanities. IIT (ISM) has had a centenary long credentials of                | » M.Sc Tech Admission |
| Payment Complaint                      | outperforming achievements/contributions in academia and the industry.                                                                | » M.Tech Admission    |
| > Track Your Complaint                 | Note:-In case of any issues please send mail to respective<br>Admission committee with all relevant details and your contact          | » MBA Admission       |
|                                        | number.                                                                                                    | » JRF Admission       |
|                                        |                                                                                                    |                       |

Please click the link '**Payment/Registration JEE (Adv.) 22**' in the above page appearing under '**Payment/Registration links**'. [This link will appear from 21.10.2022 (08:00 AM)]

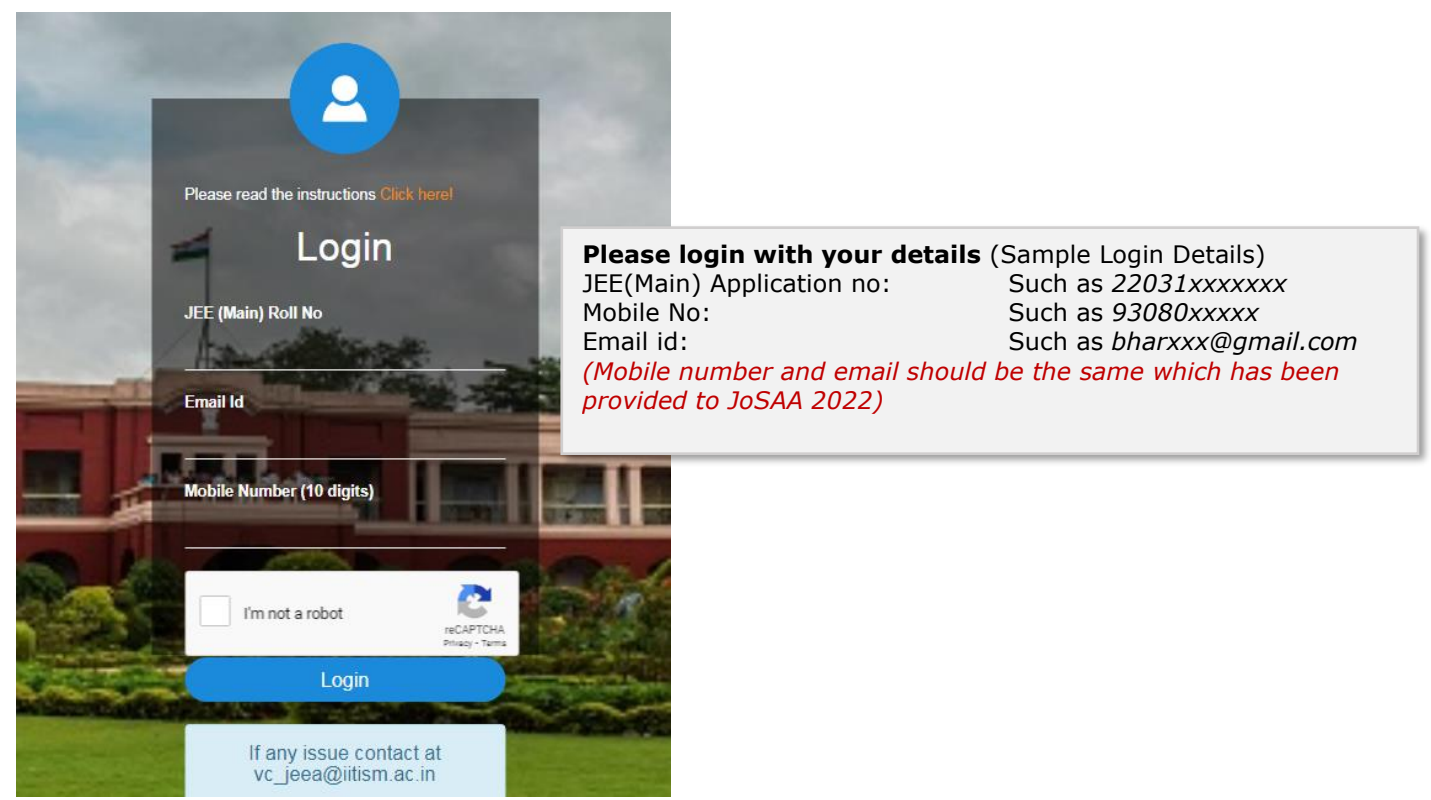

[For 4 YEARS B.TECH/5 YEARS INTEGRATED M.TECH Admitted through JEE (Advanced) – 2022 AND PREPARATORY STUDENTS of 2021] Welcome to IIT (ISM), Dhanbad

- (3) In case you have any issues related to login, please contact vc\_jeea@iitism.ac.in (Phone: (0326) 2235298/ 9471191836) and get your issue resolved.
- (4) For Online payment related issues please fill the complaint form "*Payment Complaint"* shown in the Menu of New Admission Home page (<u>https://newadmission.iitism.ac.in</u>) with the desired details. Please save the Order Number for any future correspondence.

#### Steps which need to be followed:

### Only For SC/ST/PwD/Preparatory-2021 Candidates and Foreign (including OCI/PIO

**card holders) National Candidates:** After login you will be directed towards payment of fees (*please scroll down and refer to* **Step 2**)

### Step 1: Only For GEN/GEN-EWS/OBC-NCL (other than PwD) Indian National

**Candidates:** GEN/GEN-EWS/OBC-NCL (other than PwD) Indian National candidates will be directed to the Annual Family Income selection page. Please follow the following steps

A pop up of undertaking page regarding annual family income will appear. Candidates should read this form/conditions very carefully before accepting terms. *Please do not* accept the Terms and Conditions without reading.

Income Ec

| income Point                                                                                                    |                                                                                                    |  |  |  |
|----------------------------------------------------------------------------------------------------|----------------------------------------------------------------------------------------------------|--|--|--|
| Terms & Conditions                                                                                                    |                                                                                                    |  |  |  |
| Applicable only for GEN, GEN-EWS and OBC-NCL (other than PwD) Indian can<br>students as they are already exempted for payment of tuition fees.<br>Candidates should be aware of the Admission Fees structure and should read this fo                                                                                                    | didates. This form is not applicable for SC/ST/PWD                                                                                                    |  |  |  |
| Please note:                                                                                                    | N N                                                                                                    |  |  |  |
| (1) Annual Family Income mentioned here includes income of both the parents (fathe<br>death of any one parent, death certificate is necessary to be produced, as and when                                                                                                    | er and mother) and student om all sources. In case of required.                                                                                                    |  |  |  |
| (2) 'FEE' means Tuition Fee.                                                                                                    |                                                                                                    |  |  |  |
| (3) Only those students availing fee waiver here at the time of payment of fees will be eligible for submission of application of Fee waiver against the notice of Dean of Students' Welfare, IIT (ISM), Dhanbad.                                                                                                    |                                                                                                    |  |  |  |
| By selecting OPTION-I OR OPTION-II below, the candidate undertakes the follow                                                                                                    | wing:                                                                                                    |  |  |  |
| <ul> <li>I hereby undertake and certify that the information provided in this form is true and<br/>information being found false, misleading or incorrect, or ineligibility to receive the be<br/>during or after completion of my program at institute, or any of the personal informati-<br/>my parents shall have no any objection whatsoever, against the action taken by the i<br/>provisions of IIT(ISM) Dhanbad.</li> </ul>                     | correct. I have stand that in the event of any<br>mefit of (ution fee waiver (full or partial) being detected<br>on furniched in support thereof is found incorrect, I and<br>institute in the matter, in accordance with by-laws and |  |  |  |
| <ul> <li>I fully understand that this fee waiver is provisional, "Subject to submission of con<br/>(MCM) including Free ship" to the Office of Dean of Students' Welfare (DSW), IN - S<br/>per the norms of the Institute. If there will be any change in the status of Fee Waiver,<br/>Institute will be final.</li> </ul>                                                                                                    | ined application of Fee waiver and Merit cum Means<br>M), Dhanbad and declaration of result after scrutiny as<br>I will be liable to pay the difference. Decision of the                                                              |  |  |  |
| <ul> <li>I will promptly submit Family Income Certificate (Financial Year 2021-2), ortailed I<br/>of self as well as parents, affidavit (in appropriate desirable format) and the related<br/>of DSW. If it is found that the submitted certificates/documents related by FEE WAIVE<br/>remaining fee immediately. For a glance of documents required for a ching FEE WAI<br/>https://people.ititsm.ac.in/-dsw/docs/scholarship/2022/MCM.pd</li> </ul> | TR (Financial Year 2021-22) of my parents, PAN cards<br>documents/forms as and when required by the Office<br>ER are NOT appropriate/sufficient, then I shall pay the<br>IVER, please visit:                                          |  |  |  |
| <ul> <li>Me and my parents also noted that the Family income declared by us on the basis<br/>rebate and provisions of income tax. Income once declared the will not to be reduced</li> </ul>                                                                                                    | of Gross Family income and before deduction of any<br>ed citing any reasons afterwards                                                                                                    |  |  |  |
| <ul> <li>I understand that the advertisement for offline submission of documents through po<br/>cum Means (MCM) Scholarship cum Free ship will be sent to our Institute mail ID an<br/>after our admission and we will apply for finally available the same.</li> </ul>                                                                                                    | ist for combined application of Fee Waiver cum Merit<br>d also on Institute Web site from the Office of DSW                                                                                                    |  |  |  |
| Only those students availing fee waiver here a the time of payment of fees will be eligible for submission of application of Fee waiver against the notice of Dean (Student's Affair).                                                                                                    |                                                                                                    |  |  |  |
| <ul> <li>I further undertake that during the course by alling the fee waiver (full or partial), v<br/>my family, I shall keep the Institute authorities informed and shall abide by its further<br/>waiver.</li> </ul>                                                                                                    | whenever there shall be any change in the income of<br>decision on my eligibility to receive the benefit of fee                                                                                                    |  |  |  |
| Candidates selecting OPTION-II/ blow are not eligible for FEE WAIVER and ne structure.                                                                                                    | ed to pay full amount, as declared in the fees                                                                                                    |  |  |  |
| After understanding the above conditions, I declare that my Annual Family Income (F select the correct option year) arefully as per your Annual Family Income (Financial )                                                                                                    | inancial Year 2021-22) from all sources is (Please<br>Year 2021-22) after consulting with your parents).                                                                                                    |  |  |  |
| * OPTION-I: Less than R 1.00 Lakh                                                                                                    |                                                                                                    |  |  |  |
| * OPTION-II: Between Rs. 1.00 Lakh to Rs. 5.00 Lakhs                                                                                                    |                                                                                                    |  |  |  |
| * OPTION-III: More than Rs. 5.00 Lakhs                                                                                                    |                                                                                                    |  |  |  |
| Note: By accepting this you are also hereby giving your consent to share all or<br>other subdomains. Before proceeding further please make sure that you have                                                                                                    | part of your data with iitism website and or various<br>gone through all terms as mentioned above.                                                                                                    |  |  |  |
| U accept Terms & conditions                                                                                                    | Ve believe you and trust that you will select the right OPTION                                                                                                    |  |  |  |
|                                                                                                    | this select the right of 110N                                                                                                    |  |  |  |

Now, please select your annual family income (Financial Year 2021-22) from all sources (please consult with your parents) and click the submit button.

NOTE: The fee waiver/concession (if applicable) is provisional, "Subject to submission of combined application of Fee waiver and Merit cum Means (MCM) including Free ship" to the Office of Dean of Students' Welfare (DSW), IIT (ISM), Dhanbad, as and when intimated and declaration of result after scrutiny as per the norms of the Institute. If there will be any change in the status of Fee Waiver for providing false information, the candidate will be liable to pay [For 4 YEARS B.TECH/5 YEARS INTEGRATED M.TECH Admitted through JEE (Advanced) – 2022 AND PREPARATORY STUDENTS of 2021]

Welcome to IIT (ISM), Dhanbad

the difference. Strict Action will be taken by the Institute against those candidates providing any false, misleading or incorrect information regarding Family Income for availing FEE WAIVER/CONCESSION. Decision of the Institute will be final.

The following screen will appear.

Info : Please select annual income.

#### For Low Annual Family Income (Less than Rs. 1.00 Lakh):

| Info : Please select annual income. |                           |
|-------------------------------------|---------------------------|
| Income Details                      |                           |
| Please select ann                   | ual income range.         |
| Less than Rs. 1.00 Lakh 🗸           | Fee: 0.00                 |
| Name : Amit Kumar                   | Email ID : 1093@gmail.com |
| Contact No : 7004152687             | Roll No : 5013201         |
| Payment purpose : Newadmission Fee  | Date : 07 October 2022    |
| Submit Cancel                       |                           |

#### For Low Annual Family Income (Between Rs. 1.00 Lakh to Rs. 5.00 Lakhs):

| Income Details                            |                           |  |
|-------------------------------------------|---------------------------|--|
|                                           |                           |  |
| Please select ann                         | ual income range.         |  |
| Between Rs. 1.00 Lakh to Rs. 5.00 Lakhs ~ | Fee: 33183.00             |  |
| Name : Amit Kumar                         | Email ID : 1093@gmail.com |  |
| Contact No : 7004152687                   | Roll No : 5013201         |  |
| Payment purpose : Newadmission Fee        | Date : 07 October 2022    |  |
| Submit Cancel                             |                           |  |

#### For Annual Family Income More than Rs. 5.00 Lakhs:

| Info : Please select annual income. |                          |
|-------------------------------------|--------------------------|
| Income Details                      |                          |
| Please select an                    | nual income range.       |
| More than Rs. 5.00 Lakhs ~          | Fee : 99850.00           |
| Name : Amit Kumar                   | Email ID: 1093@gmail.com |
| Contact No : 7004152687             | Roll No : 5013201        |
| Payment purpose : Newadmission Fee  | Date : 07 October 2022   |
| Submit Cancel                       |                          |

> After clicking the '*Submit'* button, the following message will appear:

| Income Details     |                                                                                                  |
|--------------------|--------------------------------------------------------------------------------------------------|
|                    | Msg Details                                                                                      |
| Msg code : 1000001 | Msg details : Fee details updated ! please login again and complete new admission registration ! |
| Close              |                                                                                                  |

> Please login again for payment of fees (as shown below in Step 2)

**Candidates whose Annual Family Income is Less than Rs. 1.00 Lakh: No payment required.** Eligible for NIL PAYMENT, subject to the Terms and Conditions stated in the undertaking page. These candidates will be directed towards the registration page after the second login.

[For 4 YEARS B.TECH/5 YEARS INTEGRATED M.TECH Admitted through JEE (Advanced) - 2022 AND

PREPARATORY STUDENTS of 2021] Welcome to IIT (ISM), Dhanbad

**Step 2:** Now you will be directed towards FEE PAYMENT window as shown below:

| Info : Please copy order no for further use.                                          |                           |  |  |
|---------------------------------------------------------------------------------------|---------------------------|--|--|
| Alert : if amount is debited but transaction failed then wait for T + 3 working days. |                           |  |  |
| Fee Details                                                                           |                           |  |  |
| Please check your details before procced.                                             |                           |  |  |
| Order No : IITISMJE21042021102115rvZg                                                 | Fee: 1.00                 |  |  |
| Name : Sushmita Payal                                                                 | Email ID : test@gmail.com |  |  |
| Contact No : 7000000001                                                               | Roll No : 21220001        |  |  |
| Category : SC D.O.B : 07-03-2001                                                      |                           |  |  |
| Proceed to pay Cancel                                                                 |                           |  |  |

Please check the data and fees to be paid carefully and click 'Proceed to pay'. In case your DoB, Category, or fees showing here are wrong, please contact vc\_jeea@iitism.ac.in (Phone: 0326 2235298 / +91 9471191836) and get it rectified. The order number shown above is very important for tracking the payment status so please note down the order number. Please mention this order number for all your future correspondence.

Step 3: If you are sure, please proceed for payment by clicking 'Pay Now'.

| Info : Please copy order no for further use.                                          |                           |  |  |  |
|---------------------------------------------------------------------------------------|---------------------------|--|--|--|
| Alert : if amount is debited but transaction failed then wait for T + 3 working days. |                           |  |  |  |
| Fee Details                                                                           |                           |  |  |  |
| Please check your details before procced.   Pay                                       |                           |  |  |  |
| Order No : IITISMJE21042021102115rvZg                                                 | Fee : 1.00 Rs.            |  |  |  |
| Name : Sushmita Payal                                                                 | Email ID : test@gmail.com |  |  |  |
| Contact No : 700000001                                                                | Roll No : 21220001        |  |  |  |
| Category : SC D.O.B : 07-03-2001                                                      |                           |  |  |  |
| Pay Now Cancel                                                                        |                           |  |  |  |

Step 4: Now you can proceed in SBIePay for payment by clicking 'Pay Now'.

| Please enter your card det<br>Card Number        | uls                                                                                                    |                                                                                                    |                                                                                                    |                                                                                                    |
|--------------------------------------------------|----------------------------------------------------------------------------------------------------|----------------------------------------------------------------------------------------------------|----------------------------------------------------------------------------------------------------|----------------------------------------------------------------------------------------------------|
| Contra - Contra Creat                            |                                                                                                    |                                                                                                    |                                                                                                    | Order Summary                                                                                                    |
|                                                  |                                                                                                    | visa 🀽 🖀                                                                                                    | Ruffayo                                                                                                    | Order No.:<br>IITISMJE210420211101367pDb                                                                                                    |
| Expiry Date/Valid Thru                           |                                                                                                    | CVV/CVC 4-DB/                                                                                                    | с                                                                                                    | Markathan                                                                                                    |
| Month ~                                          | Year 👻                                                                                                    |                                                                                                    | θ                                                                                                    | IIT ISM Dhanbad                                                                                                    |
| Name of the card holder Name as on card          |                                                                                                    |                                                                                                    |                                                                                                    |                                                                                                    |
|                                                  |                                                                                                    |                                                                                                    | Amount: 1.0                                                                                                    |                                                                                                    |
| Use your GSTIN for claiming input tax (Optional) |                                                                                                    |                                                                                                    | Processing fee:<br>GST:                                                                                                    |                                                                                                    |
| Pay Now                                          |                                                                                                    |                                                                                                    |                                                                                                    |                                                                                                    |
|                                                  | Expiry Date Valid Thru<br>Month  V<br>Name of the card holder<br>Name as on card<br>O Use your GSTIN for o | Expiry Date/Valid Thru<br>Month Vear Vear<br>Name of the card holder<br>Name as on card<br>O Use your GSTIN for claiming input tax (Optional<br>Pay Now | Expiry Date/Valid Thru Expiry Date/Valid Thru Month VYear Viear Name of the card holder Name as on card O Use your GSTIN for claiming input tax (Optional) Pay Now | Expiry Date Valid Thru Expiry Date Valid Thru Year Vane of the card holder Name as on card O Use your GSTIN for claiming input tax (Optional) Pay Now |

PREPARATORY STUDENTS of 2021]

#### Welcome to IIT (ISM), Dhanbad

### Step 5: After payment is successful, please click Submit and note Bank Reference Number and Order Number. You can now print the receipt.

Info : Please login again and complete your registration

| Paymen                              | t Receipt                         |
|-------------------------------------|-----------------------------------|
| Payment Receipt                     |                                   |
|                                     |                                   |
| Order ID : ISMJESB13102022112101F2z | Payment status : SUCCESS          |
| Bank ref no : 202228679962945       | Payment Details : Payment Success |
| Payment mode : online               | Amount : 1                        |
| Name : Sushmita Payal               | User id : 2066023                 |
| Session : Monsoon                   | Session year : 2022-2023          |
| Email id : test@gmail.com           | PWD status : no                   |
| Course : b.tech                     | Branch : civ                      |
| Payment purpose : NEWADMISSIONFEE   | Date of Payment : 13-October-2022 |
| Print Close                         |                                   |

#### Step 6: After successful payment of admission fee, please login again to complete the Online Registration Process (please scroll down and refer to PART [B]).

### (5) When Transaction Fails and Failed Receipt is generated:

In case you have attempted for payment and the amount has been deducted from your account but the failed receipt has been generated, it means the transaction is not successful, you may contact your bank for refund. You can track the same live from the **SBIepay** link: <u>https://www.sbiepay.sbi/secure/transactionTrack</u>.

#### **Critical Cases:** When Transaction Fails and Receipt is not generated

- In case you have attempted for payment and the amount has been deducted from your account but the receipt has not been generated. Please do not panic. Read the following instructions and talk to **0326 2235298 / +91 9471191836** 
  - I. Wait for 3 Working days from the date of transaction, T+3 Days (Excluding Saturday, Sunday and Holiday)
     Example: If any transaction is made on 21<sup>st</sup> October, 2022 and your payment is deducted but your transaction is failed at SBIePay OR IIT (ISM) gateway, then 21<sup>st</sup> October is your T0 day, 22<sup>nd</sup> and 23<sup>rd</sup> will remain as T0 due to Saturday and Sunday and if 24<sup>th</sup> is holiday then 25<sup>th</sup> October is your T1; 26<sup>th</sup> is T2; and 27<sup>th</sup> is T3.
     First track your payment online by clicking the appropriate Link given under 'Payment/Registration links' in the Home Page (https://newadmission.iitism.ac.in/). If no information is available please, contact jeea@iitism.ac.in. Please fill the complaint form "Payment Complaint" >Payment Complaint
     shown in the Menu of New Admission Home page (https://newadmission.iitism.ac.in) and wait for our reply.
  - II. You can also directly monitor the payment through **SBIepay** portal.
- III. If your payment is settled (with IIT (ISM), i.e., when the amount is credited to IIT (ISM), you will be able to print the receipt. If the amount is not settled and your transaction is failed then you can contact your Bank for refund. You can also send mail with order number and other details to SBI at <a href="mailto:support.sbiepay@sbi.co.in/sbiepay@sbi.co.in">support.sbiepay@sbi.co.in</a> directly. We shall also upload the detailed status of Transactions from our end.
- Please do not make multiple payment. But in case you have done multiple payments, please contact jeea@iitism.ac.in with proof of payment, all order numbers, your Bank Details, Name of Account Holder, Account Number, Bank Name, Branch Name, IFSC Code etc., within 7 days of making such payment. Any kind of requests beyond this period of 7 days may not

[For 4 YEARS B.TECH/5 YEARS INTEGRATED M.TECH Admitted through JEE (Advanced) – 2022 AND PREPARATORY STUDENTS of 2021]

Welcome to IIT (ISM), Dhanbad

be entertained. The refund process via same source of payment made in such cases will be intuited in due course of time after receiving the refund request for eligible refund cases. This is applicable only for cases related to multiple payments.

In case of any other unforeseen issues please contact **vc\_jeea@iitism.ac.in** (**Phone: 0326 2235298 / +91 9471191836**) with details of issues and suitable screenshot.

### Part [B]

Online Registration: Steps to be followed

21.10.2022 (08:00 Hours) onwards upto 25.10.2022 (18:00 Hours) Compulsory for all candidates after Part [A]

- **a)** You are requested to remain ready with the following document before start filling the registration form:
  - (i) Scanned copy of passport size photo
    - Photograph should have no shadows and red eyes.
    - Maximum size 200KB,
    - Scanned photograph format should be .jpg or .png only
    - File name should be of 10 character maximum
       For more clarification, please visit the REGISTRATION SECTION of following link, https://newadmission.iitism.ac.in/assets/FAQ.pdf
  - (ii) Scanned copy of applicant's signature
    - Maximum size 200KB
    - Scanned signature format should be .jpg or .png only
    - File name should be of 10 character maximum
  - (iii) Scanned copy of Class X Mark sheet in PDF format (Max. 200 Kb)
  - (iv) Scanned copy of Class X certificate in PDF format (Max. 200 Kb)
  - (v) Scanned copy of Class XII Mark sheet in PDF format (Max. 200 Kb)
  - (vi) Scanned copy of Class XII certificate in PDF format (Max. 200 Kb)
- **b)** After successful payment of admission fee, please login again. Please select your Co-Curricular Activity (CCA) and Extra-Curricular Activity (ECA) options from the drop drown list and click the submit button. Please login again and complete your registration.

# c) After filling and SUBMITTING the Online Registration form, you will have to download and print the submitted form. This you need to show during Reporting and Physical Registration.

- **d)** Use correct data while entering the details as all data will be verified at the time of Physical Registration and the same data will be used for different official purpose including placement.
- e) Mobile number and Bank account number of parent also needs to be filled. This will be used by parents to monitor the status of their wards online.
- **f)** In case of any technical issues while filling the form please drop a mail with screen shot to <u>admission-issues@iitism.ac.in</u>
- **g)** On successful completion of online registration, you will be provided your Admission number (Roll number) and **Institute e-mail id**.
- **h)** You can visit the following URL for the schedule of academic activities: <u>https://people.iitism.ac.in/~academics/assets/academic\_files/AC\_UG\_2022batch.pdf</u>

[For 4 YEARS B.TECH/5 YEARS INTEGRATED M.TECH Admitted through JEE (Advanced) – 2022 AND PREPARATORY STUDENTS of 2021]

Welcome to IIT (ISM), Dhanbad

### Reporting of New Entrants and Physical Registration

- 26.10.2022: From 9:30 AM (approx.)
- a) Please proceed to Student Activity Centre (SAC) after reaching the Institute and complete the Registration Process.
- **b)** Please bring Seat Confirmation Letter issued by JoSAA and Registration letter received after Online Registration.
- c) Please report to Jasper Hostel (Boys) and Rosaline Hostel (Girls) after Physical Registration.

### **Document Verification**

29.10.2022 - 30.10.2022

- a) Possession of ORIGINAL documents and Passport size Photographs is Mandatory.
- b) Please proceed to New Lecture Hall Complex (NLHC) with the ORIGINAL and XEROX copies of following documents (which you have submitted in JoSAA).

### (1) Compulsory for all candidates

- (i) Seat Confirmation Letter issued by JoSAA.
- (ii) Class X Mark sheet / Certificate or Birth Certificate (for Date of Birth).
- (iii) Class XII Mark Sheet / Pass certificate (Qualifying Examination).
- (iv) Medical Certificate [in the specified format provided on the JoSAA-2022 website, Annexure 7].
- (v) Transfer Certificate/College or School Leaving Certificate/Migration Certificate.
- (vi) A valid photo id.
- (vii) A copy of Registration letter received after Online Registration.

### (2) Additional documents (if applicable):

Please Note: Documents submitted in this step HAS NO RELATION WITH FEES WAIVER/CONCESSION.

- (i) Certificate of Category (SC/ST/OBC-NCL/GEN-EWS), if applicable [in the format provided in the information Brochure of JEE (Advanced) 2022 or as per Government of India Format, available on the JoSAA-2022 website].
- (ii) Certificate for Persons with Disabilities (PwD), if applicable [in the format provided in the information Brochure of JEE (Advanced) 2022].
- (iii) For foreign candidates: OCI/PIO, Passport/Citizenship certificate.

## **Classes begin from 31 October 2022**

Eligible Students will NOW be contacted by the Office of Dean (Student' Welfare) to submit relevant documents in support of (1) FEE WAIVER/CONCESSION and (2) Merit cum Means (MCM) including Free ship. Please activate your Institute email (gmail) id as soon as you receive.

> For a glance of documents required for availing FEE WAIVER, please visit: <u>https://people.iitism.ac.in/~dsw/docs/scholarship/2022/MCM.pdf</u>